## <u>Sciurus17制御ボード</u> <u>アップデート手順書</u>

1.0版 2019年1月17日 株式会社アールティ

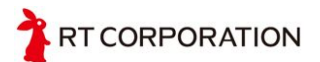

| 改定日        | バージョン | 変更内容 | 担当 |
|------------|-------|------|----|
| 2019/01/17 | 1.0版  | 初版発行 | 野村 |
|            |       |      |    |
|            |       |      |    |

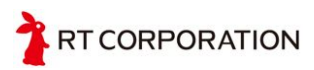

## <u>Sciurus17制御ボードについて</u>

Sciurus17制御ボードはSciurus17本体に内蔵されたサーボモータや ファンの制御、非常停止装置などの安全機能を備えた制御ボードです。 次のような機能を備えています。

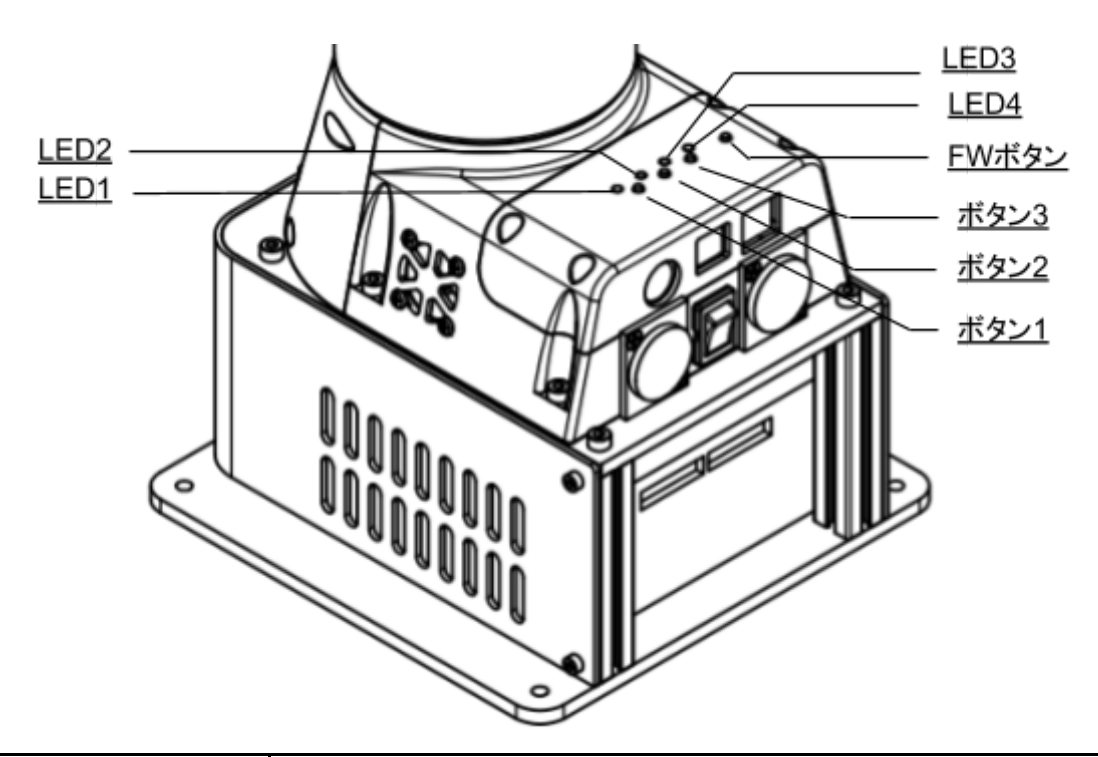

| LED1  | 点滅:正常動作(1Hz) 異常検知(4Hz)<br>点灯:書き換えモード もしくは ハングアップ状態<br>消灯:ファームウェア転送中 |
|-------|---------------------------------------------------------------------|
| LED2  | 点灯:非常停止中                                                            |
| LED3  | 点灯:ホームモーション再生中                                                      |
| LED4  |                                                                     |
| ボタン1  | 全身トルクON &ホームモーション再生                                                 |
| ボタン2  | 使用しません                                                              |
| ボタン3  | 通信タイムアウト無効化(押したままサーボ電源ON)                                           |
| FWボタン | ファームウェア書き込みモード起動(押したままで電源投入)                                        |

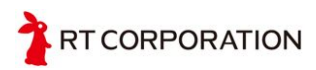

## <u>ファームウェア更新手順</u>

Sciurus17制御ボードは書き換えモードで起動すると専用ツールを使用してUSB経由での書き換えが可能です。

- <u>STM32CubeProgrammer</u>を使うため、リンク先のソフトウェア入 手で、アカウント登録をしてSTM32CubeProgをダウンロードし て展開してください。
- USBとPCを接続し、ファームウェア更新ボタンを押しながら電源 ケーブルを接続すると一番左のLEDが【書き換えモード】になり ます。
- 3. STM32CubeProgrammerを起動します。
- 4. UARTを選択し接続①します。接続できるとLEDが消灯します。

| Prg ST          | M32CubeProgra | mmer        |            |            |            |                    |           |              | - 0            | ×           |
|-----------------|---------------|-------------|------------|------------|------------|--------------------|-----------|--------------|----------------|-------------|
| STM3            | 20            |             |            |            |            |                    |           |              |                |             |
| Cub             | eProgrammer   |             |            |            |            |                    |           | 1            |                | augmented   |
|                 | Memory & F    | ile edition |            |            |            |                    |           |              | Conn           | ected       |
|                 | Device memory | / Open file | +          |            |            |                    |           | UART         | Disc           | onnect      |
| 1               | Addr 0x0      | 80000( 👻    | S 0x4      | ٥٥ (       | Data wi    | 32-bit 🔻           | Read      | UAR          | T configuratio | n           |
|                 | Address       | 0           | 4          | 8          | С          | ASCII              |           | Port         | COM6           | - 0         |
| OB              | 0x08000000    | 20020000    | 08007D5D   | 08007DAD   | 08007DAD   | ]}}}               | ^         | Baudrate     | 115200         | -           |
|                 | 0x08000010    | 08007DAD    | 08007DAD   | 08007DAD   | 00000000   | .}}                |           | Davity       |                |             |
|                 | 0x08000020    | 00000000    | 00000000   | 00000000   | 08007DAD   | }                  |           | raily        | Even           | *           |
|                 | 0x08000030    | 08007DAD    | 00000000   | 08007DAD   | 0800590D   | .}}Y               |           | Data bits    | 8              |             |
|                 | 0x08000040    | 08007DAD    | 08007DAD   | 08007DAD   | 08007DAD   | .}}}               |           |              |                |             |
|                 | 0x08000050    | 08007DAD    | 08007DAD   | 08007DAD   | 08005915   | .}}Y               |           | Stop bits    | 1.0            | *           |
|                 | 0x08000060    | 08007DAD    | 08007DAD   | 08007DAD   | 08005921   | .}}}!Y             |           | Flow control | Off            | -           |
|                 | 0x08000070    | 08005931    | 08007DAD   | 08007DAD   | 08007DAD   | 1Y}}}              |           |              | Non            |             |
|                 | 0x08000080    | 08007DAD    | 08007DAD   | 08007DAD   | 08007DAD   | .}}}               |           |              |                |             |
|                 | 0x08000090    | 08007DAD    | 08007DAD   | 08007DAD   | 08005941   | .}}AY              |           |              |                |             |
|                 | 0x080000A0    | 08007DAD    | 0800595D   | 08007DAD   | 08007DAD   | .}]Y}}             |           |              |                |             |
|                 | 0x080000B0    | 0800596D    | 08007DAD   | 08007DAD   | 08007DAD   | mY}}}              |           |              |                |             |
|                 | 0x080000C0    | 08007DAD    | 08007DAD   | 08007DAD   | 08007DAD   | .}}}}              |           |              |                |             |
|                 | 0x080000D0    | 08007DAD    | 08007DAD   | 08007DAD   | 08007DAD   | .}}}               | ~         |              |                |             |
|                 | Log           |             |            |            | Verl       | posity level 💿 1 🤇 | 2 3       | Dev          | ice informatic | n           |
|                 | 10:25:03 :    | Data read   | successfu  | ully       |            |                    | ^         | Device       | ST             | M32F446xx   |
|                 | 10:25:03 :    | inme elap   | sed during | g read ope | ration: 00 | 1:00:00.300        |           | Type         |                | MCU         |
|                 | < [           |             |            |            |            |                    | > 💾       | Device ID    |                | 0x421       |
| $(\mathcal{I})$ |               |             |            |            |            |                    |           | CPU          |                | Cortex-M4   |
| O               |               |             |            |            |            |                    | $\otimes$ | Cito         |                | CONTEX-IVI4 |

5. 接続出来たら書き込み画面に移動②してファームウェアを選択し ます。

ファームウェアは下記ページからSciurusSpine\_firmware.zipをダ ウンロードして下さい。

https://github.com/rt-net/sciurus17\_Hardware/releases

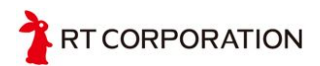

| Prg STI       | M32CubePro   | ogrammer                       |             |            |              |         |                    |                    |           | 3 <del></del> 3 |        | ×        |
|---------------|--------------|--------------------------------|-------------|------------|--------------|---------|--------------------|--------------------|-----------|-----------------|--------|----------|
| STM32<br>Cube | Programmer   |                                |             |            |              |         |                    |                    |           | 5               | life.c | ugmented |
|               | Erasing &    | Programming                    |             |            |              |         |                    |                    |           | 0               | Connec | ted      |
|               | File prog    | gramming                       |             | Internal t | lach oraciu  | Evtorn  | al flach 🖨         | î                  | UART      | •               | Discon | inect    |
|               | File path    | SciurusSpine 20181025.bi       | Bowse       | Internet   | lasti erasii |         | UART configuration |                    |           |                 |        |          |
|               | Start Ad     | dress ovogoonoo                | Erase se    | elected se | c Full       | Port    | CON                | /6 7               | - 0       |                 |        |          |
| OB            | Drograp      |                                |             | Select     | Index        | Address | Size (B            | Baudrate<br>Parity |           | 115             | 200    | -        |
|               | Program      | iming options:                 |             |            | 0            | 0x080   | 16K                |                    |           | Eve             |        | -        |
|               | Veri<br>Skir | fy programming                 |             |            | 1            | 0x080   | 16K                | Data bits          |           |                 | -      |          |
|               | Skip         | Thash erase before programming |             | 2          | 0x080        | 16K     |                    |                    |           |                 |        |          |
|               | ✓ Run        | after programming              |             |            | 3            | 0x080   | 16K                | Flow control       | 1.0       |                 |        |          |
|               | Availabl     | e external loaders:            |             |            | 4            | 0x080   | 64K                |                    | Off       |                 | -      |          |
|               |              |                                |             |            | 5            | 0x080   | 128K               |                    |           |                 |        |          |
|               | Select       | Name                           | Boar        |            | 6            | 0x080   | 128K               |                    |           |                 |        |          |
|               |              | 512W3A_STM3210E-EVAL           | STM32       |            | 7            | 0x080   | 128K               |                    |           |                 |        |          |
|               |              | IS42S32800G_STM32769I-EVAL     | STM32       |            |              |         |                    |                    |           |                 |        |          |
|               |              | TC21140/100412011 CT14004-0    | CTNADD      |            |              | -       |                    | ×                  |           |                 |        |          |
|               |              |                                |             |            |              | Start   | Programm           | ing                |           |                 |        |          |
|               | Log          |                                |             | Verbo      | sity level   | • 1     | 20                 | 3                  | Dev       | vice infor      | mation |          |
|               | 10:25:0      | 3 : Data read successful       | 1y          |            | 00.00.0      | 0.0     | ^                  | *                  | Device    |                 | STM    | 2F446xx  |
| $\bigcirc$    | 10:25:0      | 3 : lime elapsed during        | read operat | :10n: 00:0 | 0:00.3       | 00      | ~ [                |                    | Туре      |                 |        | MCU      |
| 0             | <            |                                |             |            |              |         | >                  |                    | Device ID |                 |        | 0x421    |
| (?)           | _            |                                |             |            |              |         |                    | $\otimes$          | CPU       |                 | Co     | ortex-M4 |

- 6. **Verify programming**にチェックを入れて、**Start Programming**を 実行します。
- 7. エラーが無く終了すれば書き換え完了です。

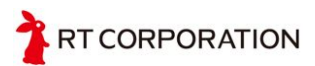

- 8. 動作の確認方法
  - 8.1. 電源投入手順

電源ケーブルを接続すると、Sciurus17制御ボードの電源が 入ります。

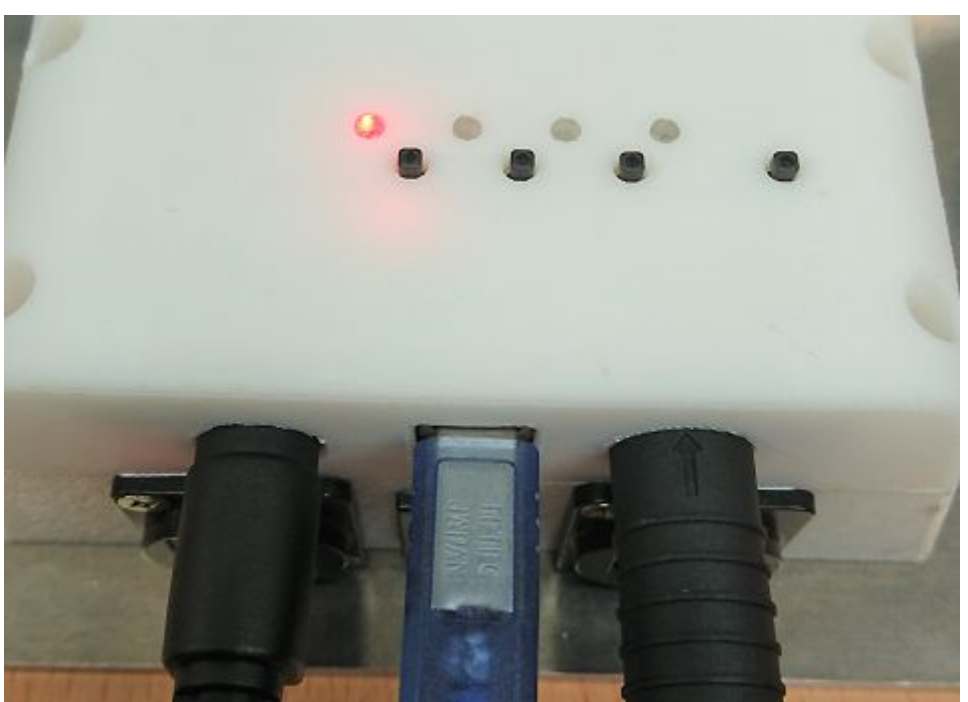

全身のサーボと通信が確認できた時にLED1は1Hzで点滅します。サーボと通信できない場合は4Hzで点滅します。

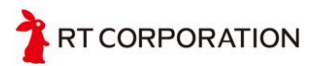

8.2. サーボ電源ロッカスイッチの確認

USBポートに囲まれた位置にサーボ電源を切り替えるための ロッカスイッチがあります。

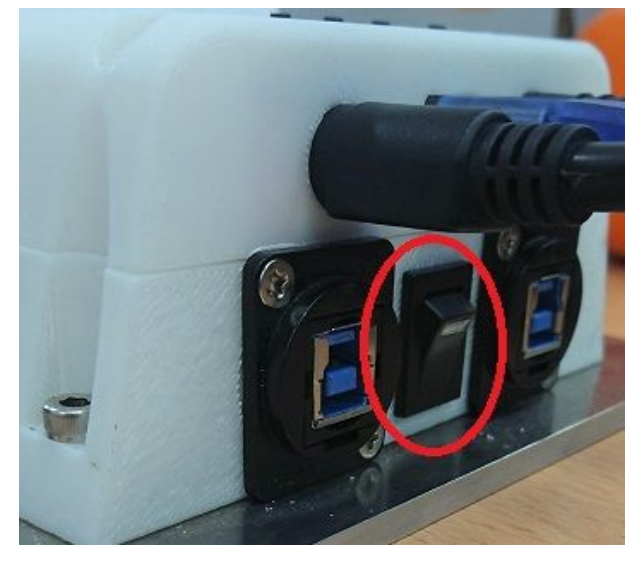

このスイッチをONにすると、サーボへの電源供給が行われ ます。

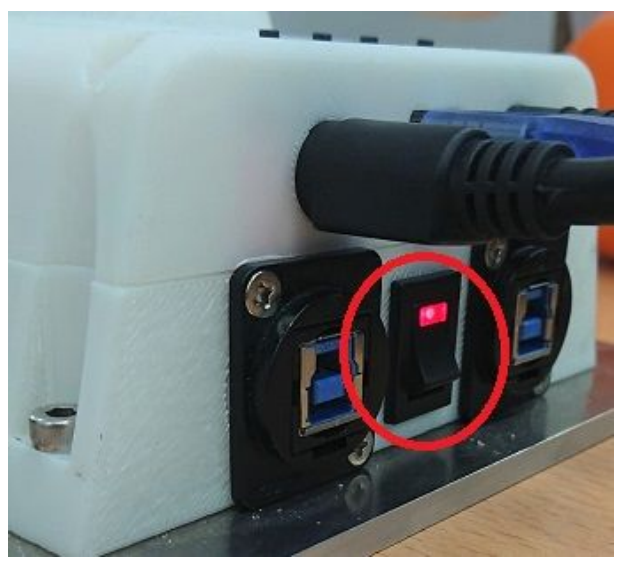

サーボへの電源供給と連動して、制御基板の冷却用ファンと 本体背面のファンも回転します。

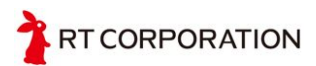

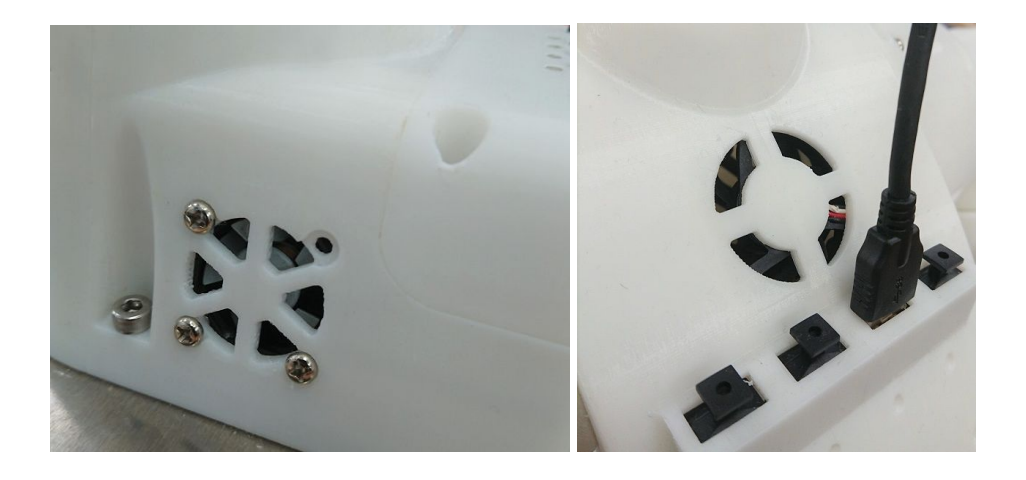

8.3. ファームウェア情報の確認

サーボ電源をOFFにした状態でボタン1~3を押したまま5秒 以上待つとUSBポートからファームウェア情報が出力されま す。ターミナルソフト等でSciurus17制御ボードのシリアル ポートを開き115200bpsに設定すると次のようなデータが受 信できます。

| COM              | 17 - Tera 1        | Ferm VT  |                    |                   |                 |  | 3 <del></del> | × |
|------------------|--------------------|----------|--------------------|-------------------|-----------------|--|---------------|---|
| ファイル( <u>F</u> ) | 編集( <u>E</u> )     | 設定(S)    | コントロール( <u>0</u> ) | ウィンドウ( <u>W</u> ) | ヘルプ( <u>H</u> ) |  |               | 1 |
| Software         | eVersio            | on : 201 | 19/01/17           |                   |                 |  |               | ^ |
| ServoRea         | adUheck            |          |                    |                   |                 |  |               |   |
| 1D-<br>1D-       |                    | er-42    |                    |                   |                 |  |               |   |
| ID-<br>ID=       | 4 FWve             | sr=42    |                    |                   |                 |  |               |   |
| ID=              | 5 FWve             | er=42    |                    |                   |                 |  |               |   |
| ID=              | 6 FWve             | er=42    |                    |                   |                 |  |               |   |
| ID=              | 7 FWve             | er=42    |                    |                   |                 |  |               |   |
| ID=              | 8 FWve             | er=42    |                    |                   |                 |  |               |   |
| ID=              | 9 FWve             | er=42    |                    |                   |                 |  |               |   |
| ID=              |                    | er=42    |                    |                   |                 |  |               |   |
| ID=<br>ID-1      |                    | er=42    |                    |                   |                 |  |               |   |
| ID-<br>ID=1      | 12 FWVe            | sr=42    |                    |                   |                 |  |               |   |
| ID=              | 14 FWve            | sr=42    |                    |                   |                 |  |               |   |
| ID=              | 15 FWve            | er=42    |                    |                   |                 |  |               |   |
| ID=              | 16 FWve            | er=42    |                    |                   |                 |  |               |   |
| ID=              | 17 F₩ve            | er=42    |                    |                   |                 |  |               |   |
| ID=1             | 18 FWve            | er=42    |                    |                   |                 |  |               |   |
| ID=              | 19 FWve            | er=42    |                    |                   |                 |  |               |   |
| IU=2<br>Maltarel | 2U FWVe<br>Norseli | er=42    | -10 0000 /         |                   | 0170            |  |               |   |
| Voitagel         | uneck<br>NChaol    | : 101    | _=12.2223 P        | VERAGEFIZ         | -> 055          |  |               |   |
| Reset si         | JytheCk<br>Jetem   | - INF    | out Ellierger      | су UN             |                 |  |               |   |
| neset s          | scent.             |          |                    |                   |                 |  |               |   |

"FWver=0"となるサーボがある場合、通信に失敗しているため配線の確認等を行って下さい。

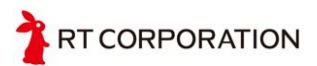

8.4. 通信タイムアウト無効化の確認

ボタン3を押したままサーボ電源をONにすると通信タイムア ウトによる安全機能を無効化することができます。アプリ ケーションとの相性などで通信タイムアウト機能を迂回した い場合に使用して下さい。 通信タイムアウトの無効化中はLED4が点灯します。 安全機能の解除状態での使用は本来推奨する動作ではありま せん。自己責任にて行って下さい。

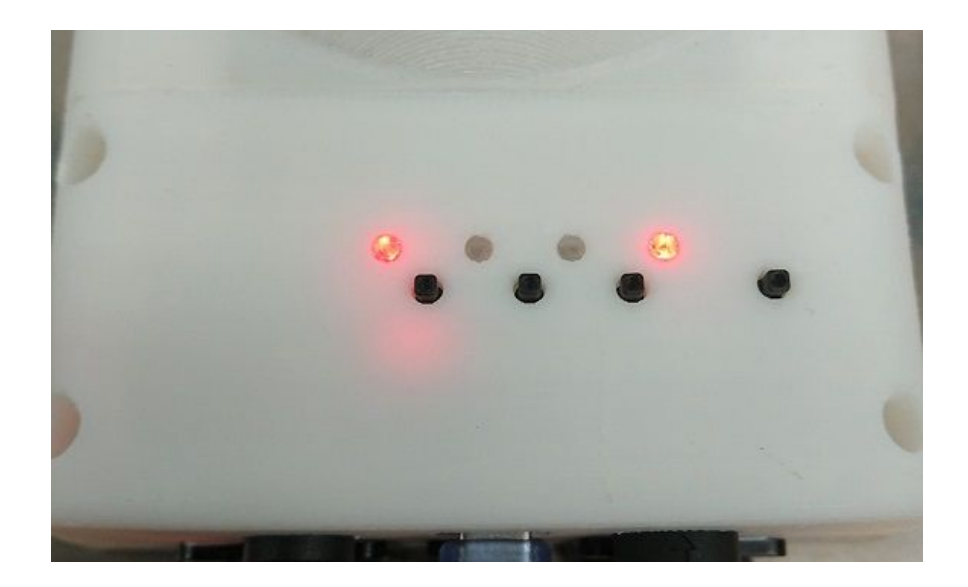

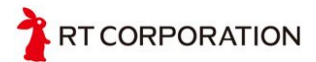

8.5. 非常停止の確認

非常停止スイッチをON、もしくは非常停止スイッチケーブ ルを引き抜いた状態にするとLED2が点灯し非常停止状態に なります。非常停止状態を解除するためには非常停止スイッ チを元に戻した状態でサーボ電源を一度OFFにし、サーボ電 源をONにします。

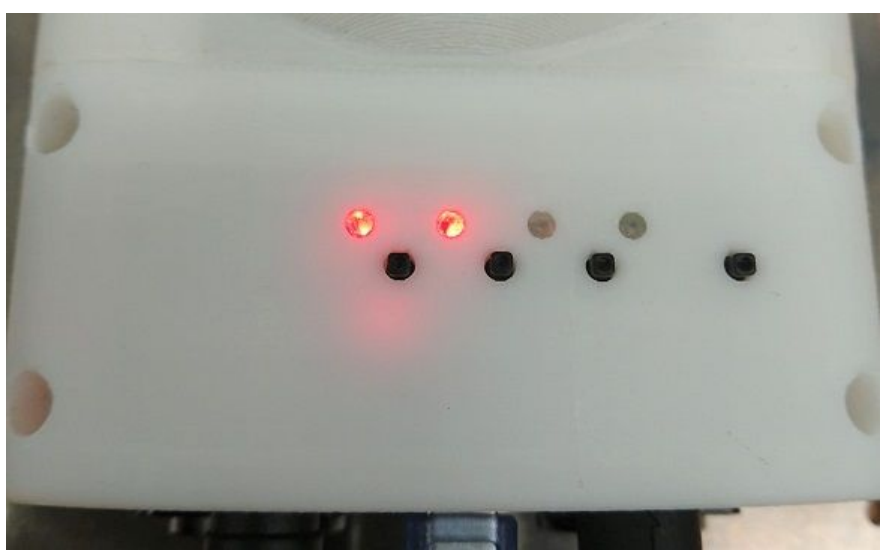

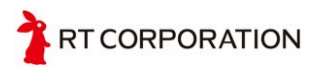

8.6. ホーム姿勢の確認

LED1が1Hzで点滅し非常停止が解除されている状態でボタン1を押すとSciurus17本体がホーム姿勢へ移動します。移動中はLED3が点灯します。

この時、各サーボとの通信に何らかの問題がある場合や、障害物により負荷がかかった場合には途中で移動を停止しま す。途中の姿勢で停止する場合は原因を確認して下さい。

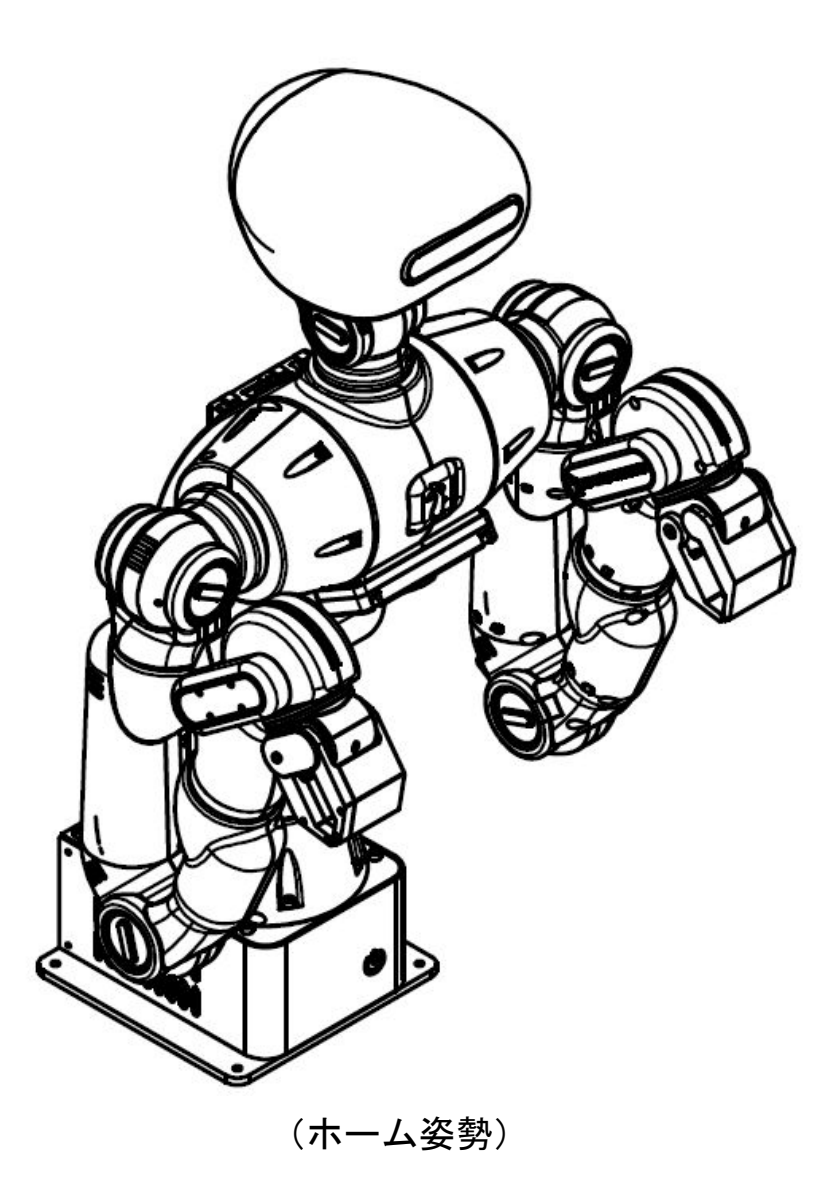

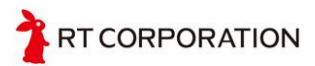